Date de création : 18/12/23 Date de Mise à Jour : 18/12/23 Version v23.0

## Paramétrages Editions : Couleurs traits et cadres éditions

## **Description générale**

Ensemble d'options paramétrables pour changer les couleurs des grilles et traits dans les éditions.

## Exemple

**ETAPE** N° 1 : Cliquer sur la zone ci dessous

ETAPE N° 2 : Choisir une 🙁 couleur

ETAPE N° 3 : Cliquer sur "MAJ 🛛 OK"

ETAPE N° 4 : Affichage

×

## actualisé

La couleur choisie est appliquée les traits sont de couleur gris pale Le bouton SAUVEGARDER copie le modèle dans Custom Reports Le bouton RESTAURER remet le modèle d'origine

From: https://wiki.atys.analys-informatique.com/ - Wiki Atys

Permanent link: https://wiki.atys.analys-informatique.com/doku.php?id=wiki:editions:catalog:parametrageseditionsgrilleseditions

Last update: 2023/12/18 16:13